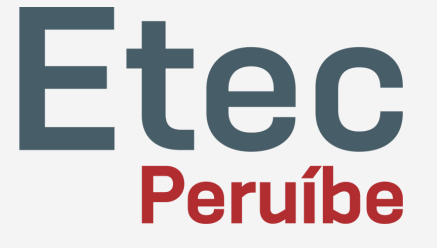

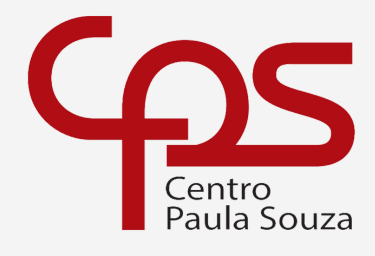

1

Escola Técnica Estadual Etec de Peruíbe

## Sumário

| Desconectar contas | Teams | 3 |
|--------------------|-------|---|
|--------------------|-------|---|

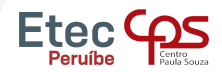

77

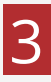

### No Windows 10, digite na barra de pesquisa ao lado do menu iniciar, "contas" .

| Tudo Aplicativos Documentos Web                                         | Mais | s <del>-</del> हि <sup></sup>          |  |  |
|-------------------------------------------------------------------------|------|----------------------------------------|--|--|
| Melhor correspondência                                                  |      |                                        |  |  |
| Email e contas<br>Configurações do sistema                              |      |                                        |  |  |
| Configurações                                                           |      | Email e contas                         |  |  |
| Adicionar, editar ou remover outros<br>usuários                         | >    | Configurações do sistema               |  |  |
| 🔍 Opções de entrada                                                     | >    | □ Abrir                                |  |  |
| Alterar configurações de Controle de<br>Conta de Usuário                | >    |                                        |  |  |
| Proteção de contas                                                      | >    | Obter ajuda rápida da Web              |  |  |
| <ul> <li>Adicionar, remover ou gerenciar<br/>contas de email</li> </ul> | >    | Desbloqueando minha conta da Microsoft |  |  |
| RE Altere sua imagem da conta                                           |      |                                        |  |  |
| Pesquisar na Web                                                        |      |                                        |  |  |
|                                                                         |      |                                        |  |  |
| Pastas (12+)                                                            |      |                                        |  |  |
| Documentos (3+)                                                         |      |                                        |  |  |
|                                                                         |      |                                        |  |  |
| 2                                                                       | -    |                                        |  |  |
| $\wp$ contas                                                            |      | O Ri 💁 🦻 🎁                             |  |  |

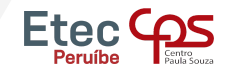

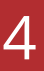

#### Você pode também ir diretamente nas configurações do Windows e pesquisar por "acessar".

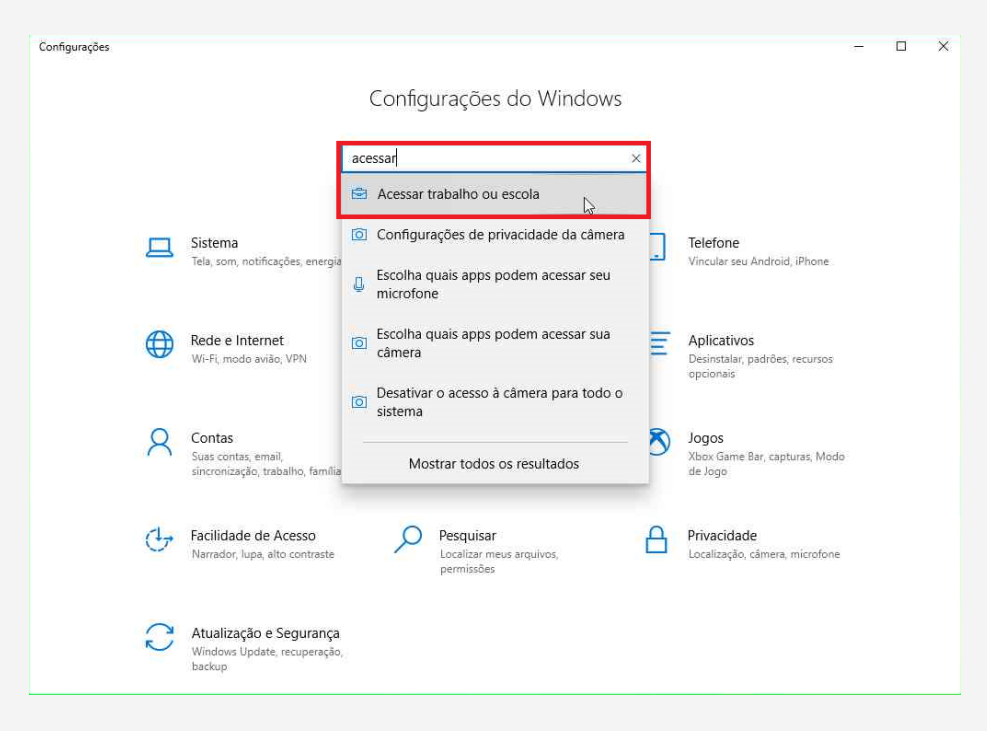

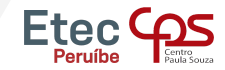

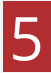

# Selecione a opção "Acessar trabalho ou escola" e em seguida selecione a sua conta e clique em desconectar.

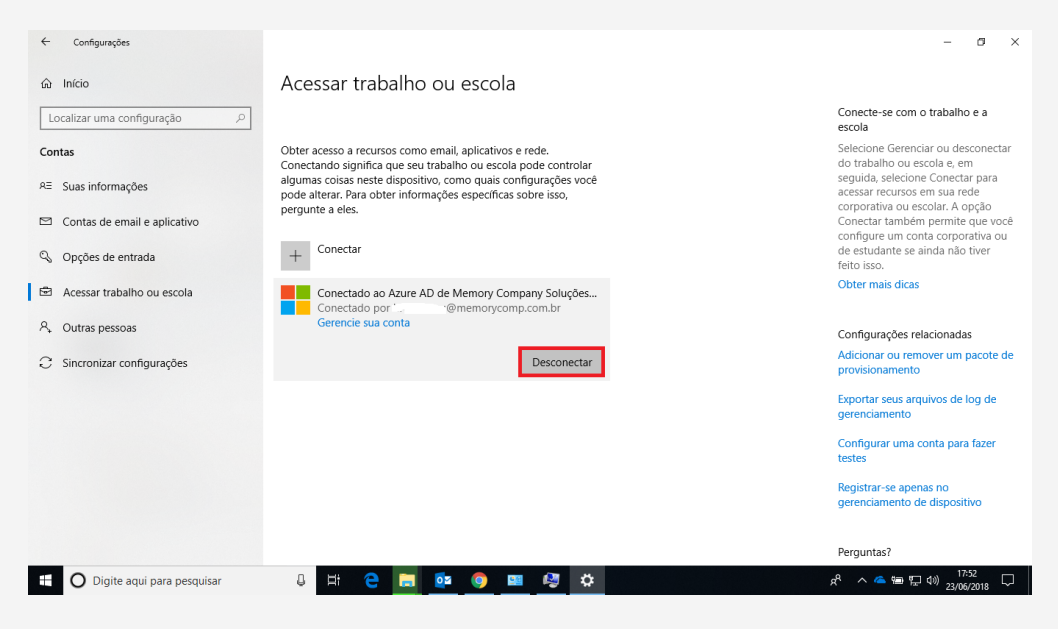

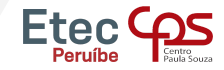

#### Pronto! Sua conta foi desconectada e para acessar novamente será necessário informar o e-mail e senha.

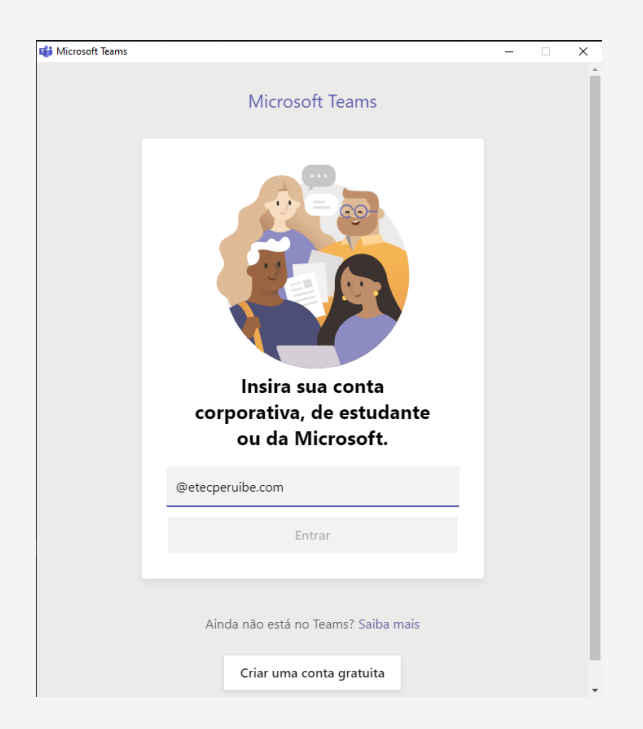

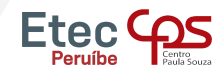

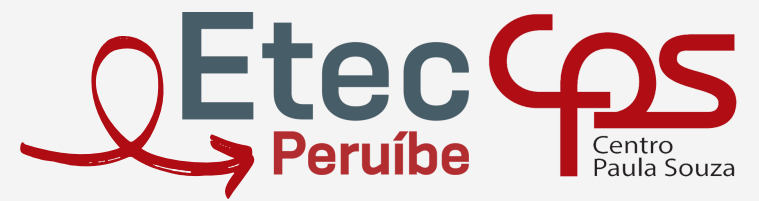

Escola Técnica Estadual Etec de Peruíbe

Telefone: (13) 3453-3584 E-mail: contato@etecperuibe.com.br Rua. Allan Kardec, n° 1695 - Bal. Três Marias - Peruíbe - SP - CEP 11750-000